### ANNUAL REPORT 2020-21

### <u>NOTICE</u>

**NOTICE** is hereby given that 29<sup>th</sup> (Twenty Ninth) Annual General Meeting of the members of **JIK INDUSTRIES LIMITED** will be held on **Tuesday, November 30, 2021** at **04.30 p.m.** through Video Conferencing (VC)/ Other Audio Visual Means (OAVM) to transact the following business:

### **ORDINARY BUSINESS:**

#### Item No. 1:

### **Adoption of Standalone and Consolidated Financial Statements**

To receive, consider, approve and adopt the Audited Standalone and Consolidated Financial Statements of the Company for the year ended March 31, 2021, the Statement of Profit & Loss for the year ended March 31, 2021 and the Reports of the Board of Directors and Auditors thereon.

To Consider and, if thought fit, to pass with or without modification(s), the following resolution as an Ordinary resolution:

**"RESOLVED THAT** the Audited Standalone and Consolidated Financial Statements of the Company for the year ended March 31, 2021, the Statement of Profit and Loss for the year ended on that date and the Reports of the Board of Directors and the Auditors thereon be and are hereby received, considered, approved and adopted.

### Item No. 2:

### **<u>Re-appointment of Director</u>**

To appoint a director in place of Mr. Rajendra G Parikh (DIN No: 00496747), who retires by rotation in terms of Section 152(6) of the Companies Act, 2013 at this Annual General Meeting and being eligible, offers himself for re-appointment.

To consider and, if thought fit, to pass with or without modification(s), the following resolution as an Ordinary Resolution:

**"RESOLVED THAT** pursuant to the provisions of Section 152 and other applicable provisions of the Companies, 2013, Mr. Rajendra G Parikh (DIN No: 00496747), who retires by rotation at this meeting and being eligible, has offered himself for re-appointment, be and is hereby re-appointed as a Director of the Company, liable to retire by rotation"

### **SPECIAL BUSINESS:**

#### Item No. 3:

To consider and if thought fit, to pass with or without modifications, the following resolution as an Ordinary Resolution

#### Regularizing Mr. Karthik Sairam as a Non-Executive Independent Director.

### To consider and if thought fit, to pass the following resolution as an Ordinary Resolution:

**"RESOLVED THAT** Mr. Karthik Sairam (DIN: 06593197) who was appointed by the Board as an Additional Director of the Company and who holds office upto the date of this Annual General Meeting of the Company in terms of Section 161 of the Companies Act, 2013 ("Act") and in respect of whom the Company has received a notice in writing from Member under Section 160 of the Act proposing his candidature for the office of Director of the Company, be and is hereby appointed as a Director of the Company.

**RESOLVED FURTHER THAT** Any of the Directors be and hereby authorized to file Form DIR 12 with the Registrar of the Companies (ROC) and to complete formalities pertaining to appointment of Directors."

### Item No. 4:

To consider and if thought fit, to pass with or without modifications, the following resolution as a Special Resolution

### Appoint Mr. Rajendra G Parikh (DIN: 00496747) as a Executive Chairman and Chief Executive Officer of the Company for a period of Five years.

**"RESOLVED THAT** in accordance with the provisions of Section 203 and other applicable provisions of the Companies Act, 2013 and the Companies (Appointment and Remuneration of Managerial Personnel) Rules, 2014 (including any statutory modifications thereto or reenactment thereof for the time being in force) and pursuant to Articles of Association of the Company and subject to any other approvals as may be required, the consent of the members of the company be and is hereby accorded for appointment of Mr. Rajendra G Parikh (Din 00496747), as a Executive Chairman and Chief Executive Officer of the Company, for a period of Five Years with effect from October 25, 2021 on such terms and conditions as set out in the foregoing resolution.

**RESOLVED FURTHER THAT** the Board of Directors or any of its Committee be and is hereby authorized to do all such acts, deeds, things, matters and take all such steps as may be necessary, proper or expedient to give effect to the foregoing resolution."

### Item No. 5:

To consider and if thought fit, to pass with or without modifications, the following resolution as a Special Resolution

### <u>Remuneration of Mr. Rajendra G Parikh as an Executive Chairman and Chief Executive</u> <u>Officer of the Company.</u>

**"RESOLVED THAT** in accordance with the provisions of Section 203 read with Schedule V and other applicable provisions of the Companies Act, 2013 and the Companies (Appointment and Remuneration of Managerial Personnel) Rules, 2014 (including any statutory modifications thereto or re-enactment thereof for the time being in force) and pursuant to Articles of Association of the Company and subject to any other approvals as may be required, the consent of the members of the Company be and is hereby accorded to offer maximum remuneration of Rs. 2 Lakhs Per month to Mr. Rajendra G Parikh if appointed as a Executive Chairman and Chief Executive Officer of the Company or on such remuneration as may be determined by the Board or any of its committee, from time to time and on such terms and conditions as set out in the foregoing resolution and the explanatory statement annexed hereto.

**RESOLVED FURTHER THAT** the Board of Directors or any of its Committee be and is hereby authorized to do all such acts, deeds, things, matters and take all such steps as may be necessary, proper or expedient to give effect to the foregoing resolution."

### By Order of the Board

Place: Thane. Date: November 03, 2021

Sd/-Rajendra G Parikh Director

### NOTES:

1. The Explanatory Statement in respect of the Special Business in the Notice, pursuant to Section 102 of the Companies Act, 2013 are annexed hereto.

2. In view of the massive outbreak of the COVID-19 pandemic, social distancing is a norm to be followed and pursuant to the Circular No. 14/2020 dated April 08, 2020, Circular No.17/2020 dated April 13, 2020 issued by the Ministry of Corporate Affairs followed by Circular No. 20/2020 dated May 05, 2020 and Circular No. 02/2021 dated January 13, 2021 and all other relevant circulars issued from time to time, physical attendance of the Members to the EGM/AGM venue is not required and general meeting be held through video conferencing (VC) or other audio visual means (OAVM). Hence, Members can attend and participate in the ensuing EGM/AGM through VC/OAVM.

3. Pursuant to the Circular No. 14/2020 dated April 08, 2020, issued by the Ministry of Corporate Affairs, the facility to appoint proxy to attend and cast vote for the members is not available for this EGM/AGM. However, the Body Corporate is entitled to appoint authorized representatives to attend the EGM/AGM through VC/OAVM and participate thereat and cast their votes through e-voting.

4. The Register of Members and Share transfer Books of the company will remain closed from November 24, 2021 to November 30, 2021. (Both days inclusive).

5. Since the AGM will be held through VC/OAVM, the routemap is not annexed to this notice.

6. The Members can join the EGM/AGM in the VC/OAVM mode 15 minutes before and after the scheduled time of the commencement of the Meeting by following the procedure mentioned in the Notice. The facility of participation at the EGM/AGM through VC/OAVM will be made available for 1000 members on first come first served basis. This will not include large Shareholders (Shareholders holding 2% or more shareholding),Promoters, Institutional Investors, Directors, Key Managerial Personnel, the Chairpersons of the Audit Committee, Nomination and Remuneration Committee and Stakeholders Relationship Committee, Auditors etc. who are allowed to attend the EGM/AGM without restriction on account of first come first served basis.

7. Members attending the AGM through VC/OAVM shall be counted for the purpose of reckoning the quorum under Section 103 of the Act.

8. In Compliance with the aforesaid MCA and SEBI Circulars, notice of AGM along with the Annual Report 2020-21 is being sent only through electronic mode to those members whose email addresses are registered with the Company/ Depositories. Members may note that the notice and Annual Report 2020-21 will also be available on the Company's website <a href="https://www.jik.co.in">https://www.jik.co.in</a>, websites of stock exchanges i.e. Bombay Stock Exchange (BSE) and National Stock Exchange of India Limited (NSE) and on the website of NSDL at <a href="https://www.evoting.nsdl.com">https://www.evoting.nsdl.com</a>.

9. As per Regulation 40 of the Listing Regulations, as amended, securities of listed companies can be transferred only in dematerialized form with effect from April 01, 2019, except in case of request received for transmission or transposition of securities. In view of this and to eliminate all risks associated with physical shares and for ease of portfolio management, members holding shares in physical form are requested to consider converting their holdings to dematerialized form. Members can contact the Company's Registrar's and Share Transfer Agents, Link Intime India Pvt. Ltd. for assistance in this regard.

10.To promote green initiatives, members who have not registered their email addresses are requested to register the same with their Depository Participants in case the shares are held by them in electronic form and with Link Intime India Pvt. Ltd. in case the shares are held in physical form.

11.Members are requested to inform any changes, if any, pertaining to their name, address, email address, telephone/ Mobile Number, Permanent Account Number (PAN), mandates, nominations, power of attorney, bank details, such as name of bank, branch account number, MICR Code, IFSC, etc. immediately:

- Company's RTA Agents in case of shares held in physical form or
- Depository Participants in case shares held in electronic form.

12.Pursuant to the directions/ notifications of SEBI and Depositories, the demat account holders can operate their accounts if they had already provided Income Tax Permanent Account Number (PAN) either at the time of opening the account or subsequently. In case if they have not furnished the Income Tax Pan to the Depository Participants, such demat account holders are requested to contact their DP's with a photo copy of Pancard (with original pancard for verification), so that the frozen demat account will be available for operation and further consequences of non-compliance with the aforesaid directives would be obviated. SEBI, vide Circular Reference Number MRD/Dop/Cir-05/2009 dated May 20, 2009 made it mandatory to have Pan particulars for registration of physical share transfer requests. Based on the directive contained in the said circular, all share transfer requests are therefore to be accompanied with Pan Details.

13.The Register of Directors and Key Managerial Personnel and their shareholding, maintained under Section 170 of the Act and the Register of Contracts or Arrangements in which the directors are interested, maintained under Section 189 of the Act, will be available electronically for inspection by the members during the AGM.

14.Members seeking any information with regards to the accounts, inspection of documents or to any matter to be placed at the AGM, are requested to write to the Company on or before November 23, 2021 through email on <u>cosec@jik.co.in</u>. The same will be replied by the Company suitably.

15.Members at 26<sup>th</sup> Annual General Meeting held on September 29, 2018 approved the appointment of M/s. Dhawan & Co., Chartered Accountants, having Firm Registration Number (002864) as statutory auditors of the company to hold office for a consecutive term of four years from the conclusion of that AGM till the conclusion of the 30<sup>th</sup> Annual General Meeting to be held in the year 2022. The requirements to place the matter relating to the appointment of auditors for ratification by members at every Annual General Meeting has been done away by the Companies (Amendment) Act, 2017 with effect from May 07, 2018. Accordingly no resolution is being proposed for ratification of appointment of Statutory Auditors at the 29<sup>th</sup> Annual General Meeting.

16.Additional Information pursuant to the Regulation 26(4) and Regulation 36(3) of the Listing Regulations and Secretarial Standards on General Meetings issued by the Institute of Company Secretaries of India, in respect of Directors seeking re-appointment at the Annual General Meeting of the Company is furnished in Annexure-I and forms part of this Notice.

### ANNUAL REPORT 2020-21

### 17. Instructions for e-voting and joining the AGM are as follows:

- i. The remote e-voting period commences on November 27, 2021 (9.00 a.m) and ends on November, 29, 2021 (5.00 p.m.) During this period, members holding shares either in physical form or in dematerialized form, as on the cut-off date of November 23, 2021 may cast their vote by remote e-voting. The remote e-voting module shall be disabled by NSDL for voting thereafter. Those members, who will be present in the AGM through VC/OAVM facility and have not casted their vote on the resolution through remote e-voting and are otherwise not barred from doing so, shall be eligible to vote through e-voting system during the AGM. The Members, whose names appear in the Register of Members/ Beneficial Owners as on the record date i.e. November 23, 2021, may cast their vote electronically. The voting rights of shareholders shall be in proportion to their shares in the paid up equity share capital of the Company as on the cut-off date.
- ii. Mr. Pradip Damania, Cost and Management Accountant, has been appointed as a Scrutinizer for providing facility to the members of the Company to scrutinize the remote e-voting process and e-voting at the AGM in a fair and transparent manner.
- iii. The Scrutinizer shall, immediately after the conclusion of e-voting at the AGM, first count the votes cast at the AGM, thereafter unlock the votes cast through remote e-voting in the presence of atleast two witnesses, not in the employment of the Company and make, not later than 48 hours from the conclusion of the meeting, a consolidated scrutinizer's Report of the total votes cast in favor or against, if any, to the Chairman of the Company or to any other person authorized by him in writing who shall countersign the same.
- iv. The Chairman of the Company or any other person authorized by him will declare the results along with Scrutinizer's Report and the same shall be placed on the Company's Website at https://www.jik.co.in and on the website of NSDL within 48 hours of conclusion of the 29th Annual General Meeting and communicate to the Stock Exchanges on which the Company's shares are listed.
- v. Any Person, who acquires shares of the Company and becomes a member of the Company after sending of the Notice and holding shares as on the cut-off date i.e. November 23, 2021 may obtain their Login Id and Password by sending a request at **evoting@nsdl.co.in**. However, if he/she is already registered with NSDL for remote e-voting then he/she can use his/ her existing User Id and Password for casting the vote.
- vi. The process and manner for "remote e-voting" are as under:

### How do I vote electronically using NSDL e-Voting system?

The way to vote electronically on NSDL e-Voting system consists of "Two Steps" which are mentioned below:

### Step 1: Access to NSDL e-Voting system

### A) Login method for e-Voting and joining virtual meeting for Individual shareholders holding securities in demat mode

In terms of SEBI circular dated December 9, 2020 on e-Voting facility provided by Listed Companies, Individual shareholders holding securities in demat mode are allowed to vote through their demat account maintained with Depositories and Depository Participants. Shareholders are advised to update their mobile number and email Id in their demat accounts in order to access e-Voting facility.

Login method for Individual shareholders holding securities in demat mode is given below:

### **ANNUAL REPORT 2020-21**

| Type of shareholders    | Login Method                                                                                                    |  |
|-------------------------|----------------------------------------------------------------------------------------------------|--|
| Individual Shareholders | 1. Existing <b>IDeAS</b> user can visit the e-Services website of NSDL                                                                                                    |  |
| demat mode with NSDL.   | Viz. <u>https://eservices.nsdl.com</u> either on a Personal Computer or on a mobile. On the e-Services home page click on                                                                                                    |  |
|                         | 2. the "Beneficial Owner" icon under "Login" which is available under 'IDeAS' section , this will prompt you to enter your existing User ID and Password. After successful authentication, you will be able to see e-Voting services under Value added services. Click on "Access to e-Voting" under e-Voting services and you will be able to see e-Voting page. Click on company name or e-Voting service provider i.e. NSDL and you will be re-directed to e-Voting website of NSDL for casting your vote during the remote e-Voting period or joining virtual meeting & voting during the meeting.                                                                                                    |  |
|                         | 3. If you are not registered for IDeAS e-Services, option to register is available at <u>https://eservices.nsdl.com</u> . Select <b>"Register Online for IDeAS Portal"</b> or click at <u>https://eservices.nsdl.com/SecureWeb/IdeasDirectReg.jsp</u>                                                                                                    |  |
|                         | <ul> <li>4. Visit the e-Voting website of NSDL. Open web browser by typing the following URL: <u>https://www.evoting.nsdl.com/</u> either on a Personal Computer or on a mobile. Once the home page of e-Voting system is launched, click on the icon "Login" which is available under 'Shareholder/Member' section. A new screen will open. You will have to enter your User ID (i.e. your sixteen digit demat account number hold with NSDL), Password/OTP and a Verification Code as shown on the screen. After successful authentication, you will be redirected to NSDL Depository site wherein you can see e-Voting page. Click on company name or e-Voting service provider i.e. NSDL and you will be redirected to e-Voting website of NSDL for casting your vote during the remote e-Voting period or joining virtual meeting &amp; voting during the meeting.</li> <li>5. Shareholders/Members can also download NSDL Mobile App "NSDL Speede" facility by scanning the QR code mentioned below for seamless voting experience.</li> </ul> |  |
|                         |                                                                                                    |  |
|                         | NSDL Mobile App is available on                                                                                                    |  |
|                         | 📫 App Store 🛛 🕨 Google Play                                                                                                    |  |
|                         |                                                                                                    |  |

### ANNUAL REPORT 2020-21

| Individual<br>Shareholders<br>holding securities<br>in demat mode<br>with CDSL                                           | <ol> <li>Existing users who have opted for Easi / Easiest, they can login<br/>through their user id and password. Option will be made available to<br/>reach e-Voting page without any further authentication. The URL for<br/>users to login to Easi / Easiest are<br/>https://web.cdslindia.com/myeasi/home/loginor www.cdslindia.com<br/>and click on New System Myeasi.</li> <li>After successful login of Easi/Easiest the user will be also able to see<br/>the E Voting Menu. The Menu will have links of e-Voting service<br/>provider i.e. NSDL. Click on NSDL to cast your vote.</li> <li>If the user is not registered for Easi/Easiest, option to register is<br/>available at<br/>https://web.cdslindia.com/myeasi/Registration/EasiRegistration</li> <li>Alternatively, the user can directly access e-Voting page by<br/>providing demat Account Number and PAN No. from a link in<br/>www.cdslindia.com home page. The system will authenticate the user<br/>by sending OTP on registered Mobile &amp; Email as recorded in the demat<br/>Account. After successful authentication, user will be provided links for<br/>the respective ESP i.e. NSDL where the e-Voting is in progress.</li> </ol> |
|----------------------------------------------------------------------------------------------------|----------------------------------------------------------------------------------------------------|
| Individual<br>Shareholders<br>(holding securities<br>in demat mode)<br>login through their<br>depository<br>participants | You can also login using the login credentials of your demat<br>account through your Depository Participant registered with<br>NSDL/CDSL for e-Voting facility. upon logging in, you will be able<br>to see e-Voting option. Click on e-Voting option, you will be<br>redirected to NSDL/CDSL Depository site after successful<br>authentication, wherein you can see e-Voting feature. Click on<br>company name or e-Voting service provider i.e. NSDL and you<br>will be redirected to e-Voting website of NSDL for casting your<br>vote during the remote e-Voting period or joining virtual<br>meeting & voting during the meeting.                                                                                                    |

Important note: Members who are unable to retrieve User ID/ Password are advised to use Forget User ID and Forget Password option available at abovementioned website.

### Helpdesk for Individual Shareholders holding securities in demat mode for any technical issues related to login through Depository i.e. NSDL and CDSL.

| Login type                                                               | Helpdesk details                                                                                                    |
|--------------------------------------------------------------------------|----------------------------------------------------------------------------------------------------|
| Individual Shareholders<br>holding securities in demat<br>mode with NSDL | Members facing any technical issue in login can<br>contact NSDL helpdesk by sending a request at<br><u>evoting@nsdl.co.in</u> or call at toll free no.: 1800 1020<br>990 and 1800 22 44 30  |
| Individual Shareholders<br>holding securities in demat<br>mode with CDSL | Members facing any technical issue in login can<br>contact CDSL helpdesk by sending a request at<br><u>helpdesk.evoting@cdslindia.com</u> or contact at 022-<br>23058738 or 022-23058542-43 |

B) Login Method for e-Voting and joining virtual meeting for shareholders other than Individual shareholders holding securities in demat mode and shareholders holding securities in physical mode.

### How to Log-in to NSDL e-Voting website?

1. Visit the e-Voting website of NSDL. Open web browser by typing the following URL: <u>https://www.evoting.nsdl.com/</u> either on a Personal Computer or on a mobile.

2. Once the home page of e-Voting system is launched, click on the icon "Login" which is available under 'Shareholder/Member' section.

3. A new screen will open. You will have to enter your User ID, your Password/OTP and a Verification Code as shown on the screen.

Alternatively, if you are registered for NSDL eservices i.e. IDEAS, you can log-in at <u>https://eservices.nsdl.com/</u> with your existing IDEAS login. Once you log-in to NSDL eservices after using your log-in credentials, click on e-Voting and you can proceed to Step 2 i.e. Cast your vote electronically.

| Manner of holding shares i.e.<br>Demat (NSDL or CDSL) or<br>Physical | Your User ID is:                                                                                                    |
|----------------------------------------------------------------------|----------------------------------------------------------------------------------------------------|
| a) For Members who hold shares in demat account with NSDL.           | 8 Character DP ID followed by 8<br>Digit Client ID<br>For example if your DP ID is<br>IN300*** and Client ID is 12*****<br>then your user ID is<br>IN300***12******.  |
| b) For Members who hold shares in demat account with CDSL.           | 16 Digit Beneficiary ID<br>For example if your Beneficiary ID<br>is 12*********** then your user<br>ID is 12***********                                               |
| c) For Members holding shares in<br>Physical Form.                   | EVEN Number followed by Folio<br>Number registered with the<br>company<br>For example if folio number is<br>001*** and EVEN is 101456 then<br>user ID is 101456001*** |

4. Your User ID details are given below :

5. Password details for shareholders other than Individual shareholders are given below:a) If you are already registered for e-Voting, then you can user your existing password to login and cast your vote.

b) If you are using NSDL e-Voting system for the first time, you will need to retrieve the 'initial password' which was communicated to you. Once you retrieve your 'initial password', you need to enter the 'initial password' and the system will force you to change your password.c) How to retrieve your 'initial password'?

(i) If your email ID is registered in your demat account or with the company, your 'initial password' is communicated to you on your email ID. Trace the email sent to you from NSDL from your mailbox. Open the email and open the attachment i.e. a .pdf file. Open the pdf file. The password to open the pdf file is your 8 digit client ID for NSDL account, last 8 digits of client ID for CDSL account or folio number for shares held in physical form. The pdf file contains your 'User ID' and your 'initial password'.

(ii)If your email ID is not registered, please follow steps mentioned below in process for those shareholders whose email ids are not registered.

6. If you are unable to retrieve or have not received the "Initial password" or have forgotten your password:

a) Click on "Forgot User Details/Password?" (If you are holding shares in your demat account with NSDL or CDSL) option available on www.evoting.nsdl.com.

b) <u>Physical User Reset Password?</u>" (If you are holding shares in physical mode) option available on <u>www.evoting.nsdl.com</u>.

c) If you are still unable to get the password by aforesaid two options, you can send a request at <u>evoting@nsdl.co.in</u> mentioning your demat account number/folio number, your PAN, your name and your registered address etc.

d) Members can also use the OTP (One Time Password) based login for casting the votes on the e-Voting system of NSDL.

7. After entering your password, tick on Agree to "Terms and Conditions" by selecting on the check box.

8. Now, you will have to click on "Login" button.

9. After you click on the "Login" button, Home page of e-Voting will open.

### <u>Step 2: Cast your vote electronically and join General Meeting on NSDL e-Voting</u> <u>system.</u>

How to cast your vote electronically and join General Meeting on NSDL e-Voting system?

1. After successful login at Step 1, you will be able to see all the companies "EVEN" in which you are holding shares and whose voting cycle and General Meeting is in active status.

2. Select "EVEN" of company for which you wish to cast your vote during the remote e-Voting period and casting your vote during the General Meeting. For joining virtual meeting, you need to click on "VC/OAVM" link placed under "Join General Meeting".

3. Now you are ready for e-Voting as the Voting page opens.

4. Cast your vote by selecting appropriate options i.e. assent or dissent, verify/modify the number of shares for which you wish to cast your vote and click on "Submit" and also "Confirm" when prompted.

5. Upon confirmation, the message "Vote cast successfully" will be displayed.

6. You can also take the printout of the votes cast by you by clicking on the print option on the confirmation page.

7. Once you confirm your vote on the resolution, you will not be allowed to modify your vote.

### **General Guidelines for shareholders**

1. Institutional shareholders (i.e. other than individuals, HUF, NRI etc.) are required to send scanned copy (PDF/JPG Format) of the relevant Board Resolution/ Authority letter etc. with attested specimen signature of the duly authorized signatory(ies) who are authorized to vote, to the Scrutinizer by e-mail to <u>pradeepdamania@gmail.com</u> with a copy marked to <u>evoting@nsdl.co.in</u>.

### ANNUAL REPORT 2020-21

2. It is strongly recommended not to share your password with any other person and take utmost care to keep your password confidential. Login to the e-voting website will be disabled upon five unsuccessful attempts to key in the correct password. In such an event, you will need to go through the "Forgot User Details/Password?" or "Physical User Reset Password?" option available on www.evoting.nsdl.com to reset the password.

In case of any queries, you may refer the Frequently Asked Questions (FAQs) for Shareholders and e-voting user manual for Shareholders available at the download section of <u>www.evoting.nsdl.com</u> or call on toll free no.: 1800 1020 990 and 1800 22 44 30 or send a request to Ms. Pallavi Mhatre, Senior Manager at <u>evoting@nsdl.co.in</u>

B) Login Method for e-Voting and joining virtual meeting for shareholders other than Individual shareholders holding securities in demat mode and shareholders holding securities in physical mode.

### How to Log-in to NSDL e-Voting website?

10. Visit the e-Voting website of NSDL. Open web browser by typing the following URL: <u>https://www.evoting.nsdl.com/</u> either on a Personal Computer or on a mobile.

11. Once the home page of e-Voting system is launched, click on the icon "Login" which is available under 'Shareholder/Member' section.

12. A new screen will open. You will have to enter your User ID, your Password/OTP and a Verification Code as shown on the screen.

Alternatively, if you are registered for NSDL eservices i.e. IDEAS, you can log-in at <u>https://eservices.nsdl.com/</u> with your existing IDEAS login. Once you log-in to NSDL eservices after using your log-in credentials, click on e-Voting and you can proceed to Step 2 i.e. Cast your vote electronically.

| Manner of holding shares i.e.<br>Demat (NSDL or CDSL) or Physical | Your User ID is:                                                                                                    |
|-------------------------------------------------------------------|----------------------------------------------------------------------------------------------------|
| a) For Members who hold shares in demat account with NSDL.        | 8 Character DP ID followed by 8 Digit<br>Client ID<br>For example if your DP ID is IN300***<br>and Client ID is 12***** then your<br>user ID is IN300***12*****.   |
| b) For Members who hold shares in demat account with CDSL.        | 16 Digit Beneficiary ID<br>For example if your Beneficiary ID is<br>12************ then your user ID is<br>12******                                                |
| c) For Members holding shares in<br>Physical Form.                | EVEN Number followed by Folio<br>Number registered with the company<br>For example if folio number is 001***<br>and EVEN is 101456 then user ID is<br>101456001*** |

### 13. Your User ID details are given below :

14. Password details for shareholders other than Individual shareholders are given below:

d) If you are already registered for e-Voting, then you can user your existing password to login and cast your vote.

e) If you are using NSDL e-Voting system for the first time, you will need to retrieve the 'initial password' which was communicated to you. Once you retrieve your 'initial password', you need to enter the 'initial password' and the system will force you to change your password.

f) How to retrieve your 'initial password'?

(iii) If your email ID is registered in your demat account or with the company, your 'initial password' is communicated to you on your email ID. Trace the email sent to you from NSDL from your mailbox. Open the email and open the attachment i.e. pdf file. Open the pdf file. The password to open the pdf file is your 8 digit client ID for NSDL account, last 8 digits of client ID for CDSL account or folio number for shares held in physical form. The pdf file contains your 'User ID' and your 'initial password'.

(iv) If your email ID is not registered, please follow steps mentioned below in process for those shareholders whose email ids are not registered.

# Process for those shareholders whose email ids are not registered with the depositories for procuring user id and password and registration of e mail ids for e-voting for the resolutions set out in this notice:

- 1. In case shares are held in physical mode please provide Folio No., Name of shareholder, scanned copy of the share certificate (front and back), PAN (self-attested scanned copy of PAN card), Aadhar (self-attested scanned copy of Aadhar Card) by email to <u>cosec@jik.co.in</u>.
- 2. In case shares are held in demat mode, please provide DPID-CLID (16 digit DPID + CLID or 16 digit beneficiary ID), Name, client master or copy of Consolidated Account statement, PAN (self-attested scanned copy of PAN card), AADHAR (self-attested scanned copy of Aadhar Card) to cosec@jik.co.in. If you are Individual shareholders holding securities in demat mode, you are requested to refer to the login method explained at step 1 (A) i.e. Login method for e-Voting and joining virtual meeting for Individual shareholders holding securities in demat mode.
- 3. Alternatively shareholder/members may send a request to evoting@nsdl.co.in for procuring user id and password for e-voting by providing above mentioned documents.
- 4. In terms of SEBI circular dated December 9, 2020 on e-Voting facility provided by Listed Companies, Individual shareholders holding securities in demat mode are allowed to vote through their demat account maintained with Depositories and Depository Participants. Shareholders are required to update their mobile number and email ID correctly in their demat account in order to access e-Voting facility.

### THE INSTRUCTIONS FOR MEMBERS FOR E-VOTING ON THE DAY OF THE AGM ARE AS UNDER:-

- 1. The procedure for e-Voting on the day of the AGM is same as the instructions mentioned above for remote e-voting.
- 2. Only those Members/ shareholders, who will be present in the AGM through VC/OAVM facility and have not casted their vote on the Resolutions through remote e-Voting and are otherwise not barred from doing so, shall be eligible to vote through e-Voting system in the AGM.
- 3. Members who have voted through Remote e-Voting will be eligible to attend the AGM. However, they will not be eligible to vote at the EGM/AGM.
- 4. The details of the person who may be contacted for any grievances connected with the facility for e-Voting on the day of the AGM shall be the same person mentioned for Remote e-voting.

### INSTRUCTIONS FOR MEMBERS FOR ATTENDING THE EGM/AGM THROUGH VC/OAVM ARE AS UNDER:

1. Member will be provided with a facility to attend the EGM/AGM through VC/OAVM through the NSDL e-Voting system. Members may access by following the steps mentioned above for **Access to NSDL e-Voting system**. After successful login, you can see link of "VC/OAVM link" placed under **"Join General meeting"** menu against company name. You are requested to click on VC/OAVM link placed under Join General Meeting menu. The link for VC/OAVM will be available in Shareholder/Member login where the EVEN of Company will be displayed. Please note that the members who do not have the User ID and Password for e-Voting or have forgotten the User ID and Password may retrieve the same by following the remote e-Voting instructions mentioned in the notice to avoid last minute rush.

2. Members are encouraged to join the Meeting through Laptops for better experience.

3. Further Members will be required to allow Camera and use Internet with a good speed to avoid any disturbance during the meeting.

4. Please note that Participants Connecting from Mobile Devices or Tablets or through Laptop connecting via Mobile Hotspot may experience Audio/Video loss due to Fluctuation in their respective network. It is therefore recommended to use Stable Wi-Fi or LAN Connection to mitigate any kind of aforesaid glitches.

5. Shareholders, who would like to express their views/have questions may send their questions in advance mentioning their name demat account number/folio number, email id, mobile number at cosec@jik.co.in. The same will be replied by the company suitably.

6. Members are encouraged to submit their questions in advance with regards to the financial statements or any other matter to be placed at the 29<sup>th</sup> Annual General Meeting, from their registered e-mail address, mentioning their name, DP ID and Client ID number/ folio number and mobile number, to reach the Company's e-mail address at <u>cosec@jik.co.in</u> before 03.00 pm on or before November 23, 2021. Such questions by the members shall be suitably replied by the Company.

7. Members who would like to express their views/ask questions during the meeting may register themselves as a speaker by sending their request mentioning their name, demat account number/ folio number, E-mail Id, Mobile number at <u>cosec@jik.co.in</u> from November 23, 2021 to November 26, 2021. The first six speakers on first come first basis will only be allowed to express their views/ ask questions during the meeting.

By Order of the Board

Place: Thane. Date: November 03, 2021

sd/-Rajendra Parikh Director

### Annexure to Notice

### **Explanatory Statement pursuant to the Provisions of Section 102 of the Companies Act, 2013**

### Item No. 3:

## Regularizing of Additional Director, Mr. Karthik Sairam (Din: 06593197) as a Director of the Company.

Mr. Karthik Sairam was appointed as an Additional Director of the Company on June 30, 2021. In terms of Section 161(1) of the Companies Act, 2013, Mr. Karthik Sairam can hold office only up to the date of ensuing Annual General Meeting and who is eligible for appointment and has consented to act as a Director of the Company, be and is hereby appointed as a Director of the Company.

Mr. Karthik Sairam is not disqualified from being appointed as a Director in terms of Section 164 of the Companies Act, 2013. The Board is of the view that the appointment of Mr. Karthik Sairam as an Independent Director is desirable and would be beneficial to the Company and hence it recommends the said resolution for approval of Members of the Company.

None of the Directors/ Key Managerial Personnel of the Company/ their relatives, except Mr. Karthik Sairam himself, is in any way concerned or interested, in the said resolution. The Board recommends the said resolution to be passed as an Ordinary resolution.

### Item No. 3

On the recommendation of the Nomination and Remuneration Committee, The Board of Directors of the company (the Board), at its meeting held on October 25, 2021, has appointed Mr. Rajendra G Parikh as an Executive Chairman and Chief Executive Officer of the Company for a period of five years from October 25, 2021, subject to the approval of the Members and other approvals, if necessary.

As an Executive Chairman and Chief Executive Officer of the Company, he is responsible for advising and counseling management on corporate decisions, providing strategic guidance and oversight and supervises actively the day to day management and administration of the Company.

Mr. Rajendra Parikh is a BA Hons., Diploma in Administrative and Management. He has more than 40 years of experience in the industry and business operations.

Except Mr. Rajendra Parikh, none of Directors, KMP and/ or their relatives, are, in any way, concerned or interested, financially or otherwise, in this Resolution.

### Item No. 4

On the recommendation of the Nomination and Remuneration Committee, The Board of Directors of the company (the Board), at its meeting held on October 25, 2021 has appointed Mr. Rajendra G Parikh as an Executive Chairman and Chief Executive Officer of the Company for a period of five years from October 25, 2021, subject to the approval of the Members and other approvals, if necessary.

The terms of appointment of Mr. Rajendra Parikh are given below:

### A. Tenure of Appointment:

The appointment of the Executive Chairman and Chief Executive Officer is for the period of 5 years with effect from October 25, 2021.

### **B. Nature of Duties:**

The Executive Chairman and Chief Executive Officer shall devote his time and attention to the business of the Company and carry out such duties as may be entrusted to him by the Board, and exercise such powers as may be assigned to him, control and directions of the Board in connection with the business of the Company and the business of any one or more of its associated companies and/or subsidiaries, including performing duties as assigned by the Board from time to time, by serving on Boards or in such capacity on associate companies/subsidiaries or any other executive body or a committee of such a company.

a. Basic Salary: Rs. 2 Lakhs p.m

**b.** House Rent Allowances: Allowance to the extent of 50% of the basic salary.

**c. Perquisites and Allowances:** In addition to the above salary and House Rent Allowance, he shall be entitled to the following perquisites and allowances:

i. Gas, electricity, water, furnishing and other amenities, repairs, house maintenance expenses, servant(s), cook(s), security guard(s), etc., at his residence;

ii. Club Fees: Fees of clubs, subject to a maximum of three clubs.

iii. Leave travel concession: For self and family once in a year incurred in accordance with the

rules of the company;

iv. Facility of car with driver;

v. Servant: Reimbursement of servant's salary, subject to a maximum of three servants.

vi. Watchman: Reimbursement of watchman's salary, subject to a maximum of two watchmen.

vii.Allowances and other perquisites: Special allowance and/ or any other allowances or perquisites as determined by the nomination & remuneration committee.

The above perquisites and allowances shall be evaluated as per Income tax rules & Companies Act, 2013 wherever applicable. In the absence of any such rules, these shall be evaluated at actual cost.

### d. Other Benefits:

i. Contribution to provident fund, pension/superannuation/ gratuity fund schemes in accordance with the Company's rules and regulations in force from time to time;

### **ANNUAL REPORT 2020-21**

ii. One month's leave with full salary for every 11 months of service. Leave accumulated but not availed will be allowed to be encashed. Leave encashment at the end of the tenure will be as per the rules of the Company;

iii. Reimbursement of actual medical expenses incurred in India or abroad for self and family including hospitalization expenses, treatment expenses and in case of medical treatment abroad, the air fare, boarding/lodging, travel, etc., for self and family and attendant;

iv. Medical/Personal accident/ Travel insurance: Actual premium to be paid by the Company for self & family;

v. Telephone: Free telephone facility at residence including mobile phone & other suitable communication facilities. The above benefits will not be included in the computation of the ceiling on perquisites and allowances.

**e. Commission:** In addition to the above, an amount by way in addition to the above, an amount by way of commission calculated at a rate not exceeding 1% of the net profits of the Company, subject to a ceiling of 36 months' salary.

**f. Minimum Remuneration:** Notwithstanding anything to the contrary contained herein, where, in any financial year during the currency of the tenure of Mr. Rajendra G Parikh, the Company has no profits or its profits are inadequate, the Company will pay remuneration to the maximum as laid down in Section II of Part II of Schedule V to the Companies Act, 2013 as minimum remuneration.

Except Mr. Rajendra G Parikh, none of the Directors, Key Managerial Personnel and/or their relatives are, in any way, concerned or interested, financially or otherwise, in this Resolution.

By Order of the Board Sd/-Rajendra G Parikh Director

Place: Thane Date: November 03, 2021